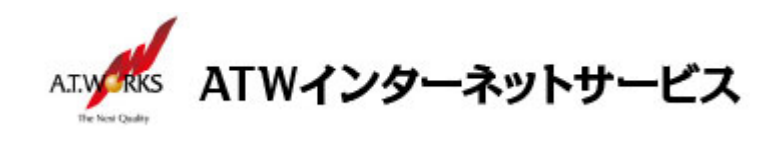

# ATW インターネットサービス アカウント設定手順書

## Macintosh Mail 8.2 編

目次

# お問い合わせ

株式会社エーティーワークス ATW インターネットサービス

URL : https://hosting.atw.ne.jp/contact/

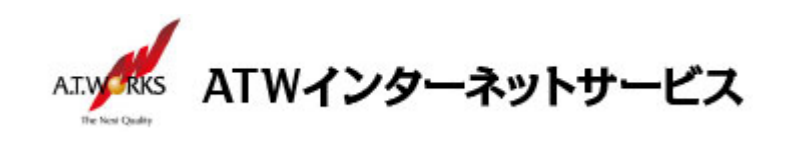

### アカウント新規作成

#### ATW インターネットサービスサーバに接続するための、新規アカウントを追加します。

1. Mail を起動し、メニューバー内「Mail」をクリックし、メニューから「環境設定」を選択しクリックします。

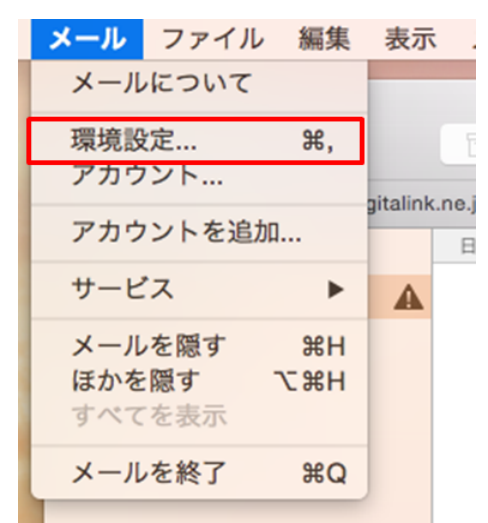

 環境設定画面が表示されましたら画面左上の『アカウント』ボタンをクリックし、 画面左下の「+ボタン」をクリックします。

| ● ● ●<br>● ● ●<br>● ● ● ● ● ● ● ● ● ● ● ● ● | アカウント<br>A<br>ール フォントとカラー 表示 作成 署名 ルール |
|---------------------------------------------|----------------------------------------|
| @ digitalink.n<br>POP                       | アカウント情報 メールポックスの特性 詳細 ✓ このアカウントを使用     |
|                                             | アカウントの種類: POP                          |
|                                             | 説明:                                    |
|                                             | メールアドレス:                               |
|                                             | 氏名:                                    |
|                                             |                                        |
|                                             | 受信用メールサーバ:                             |
|                                             |                                        |
|                                             | 729-6:                                 |
|                                             | 送信用メールサーバ(SMTP):                       |
|                                             | ✓ このサーバのみを使用                           |
| ( +をクリ・                                     |                                        |
|                                             |                                        |
|                                             |                                        |
| + -                                         |                                        |
|                                             | ?                                      |

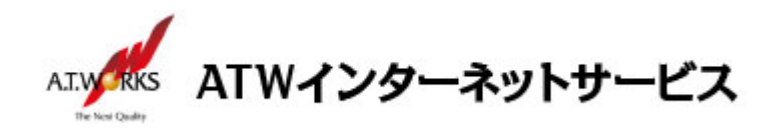

3. [追加するメールアカウントを選択] 画面が表示されるので、
 「その他のメールアカウントを追加」を選択して、「続ける」をクリックます。

| 追加するメールアカウントを選択       |
|-----------------------|
| o 🦲 iCloud            |
| ○ E Schange           |
| ○ Google <sup>.</sup> |
| ○ YAHOO!              |
| ○ Aol.                |
| ● その他のメールアカウントを追加     |
| ? キャンセル 続ける           |

4. [メールアカウントを追加]画面が表示されます。以下の情報を入力して、「作成」を選択します。 入力に必要な情報(IP アドレス)は、サーバ設定情報より確認頂けます。

| 氏 名:     | 任意の名前(メールの差出人として表示されます) |
|----------|-------------------------|
| メールアドレス: | メールアドレス                 |
| パスワード:   | ホスティング設定依頼書の PW         |

| <b>メールアカウントを追加</b><br>最初に、次の情報を入 | 力してください:              |
|----------------------------------|-----------------------|
| 氏名:                              | 任意                    |
| メールアドレス:<br>パスワード:               | お客様のメールアドレス<br>•••••• |
|                                  |                       |
| キャンセル                            | 作成                    |

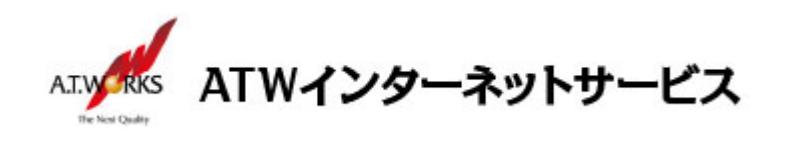

5. [受信メールサーバの情報]画面が表示されます。 以下の内容をご入力ください。入力が完了しましたら、「次へ」を選択します。

| アカウントの 種 類 :POPを選択                |
|-----------------------------------|
| 受信用メールサーバ :お客様の IP アドレス           |
| ユ ー ザ 名 : <b>ホスティング設定依頼書の ID</b>  |
| パース ワーー ド: <b>ホスティング設定依頼書の PW</b> |

| アカウントの種類: | IMAP POP                 |
|-----------|--------------------------|
| メールサーバ:   | 新サーバのIPアドレス              |
| ユーザ名:     | NewUser01 れスティング設定依頼書のID |
| パスワード:    | •••••                    |

[受信メールサーバの情報]の画面が表示されます。
 以下の内容をご入力ください。入力が完了しましたら、「次へ」を選択します。

| ポ   | —  | <b>ト</b> : | 110    |
|-----|----|------------|--------|
| SSL | を使 | 用:         | チェックなし |
| 認   |    | 証:         | パスワード  |

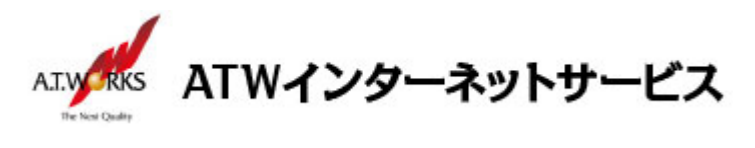

| 受信メール | サーバの情報                            |
|-------|-----------------------------------|
|       | ポート: 110 □ SSL を使用<br>認証: パスワード 🗘 |
| キャンセノ | レ 戻る <u>次へ</u>                    |

[送信メールサーバの情報]画面が表示されます。
 以下の内容をご入力ください。入力が完了しましたら、「作成」を選択します。

SMTP サ ー バ :お客様のIPアドレス ユ ー ザ 名:**ホスティング設定依頼書の ID** パ ス ワ ー ド:**ホスティング設定依頼書の PW** 

| 送信メールサーバ0 | D情報                       |
|-----------|---------------------------|
| SMTP サーバ: | 新サーバのIPアドレス               |
| ユーザ名:     | NewUser01 ホスティンク 設定依頼書のID |
| パスワード:    | •••••                     |
|           |                           |
| キャンセル     | 戻る作成                      |

7カウント情報」タブを選択し、「送信用メールサーバ」のプルダウンをクリック
 SMTP サーバリストを編集」をクリックします。

|                       | ネットサービス                                                                                                    |
|-----------------------|----------------------------------------------------------------------------------------------------|
| ● ○ ●<br>□            | アカウント<br>A<br>-ル フォントとカラー 表示 作成 署名 ルール                                                                                                    |
| @ digitalink.n<br>POP | アカウント情報 メールポックスの特性 詳細 ✓ このアカウントを使用                                                                                                    |
| @ digitalink.n<br>POP | アカウントの種類: POP<br>説明: 新サーバ<br>メールアドレス: お客様のメールアドレス<br>氏名: 任意<br>受信用メールサーバ:<br>ユーザ名: NewUser01 粒ティング設定依頰書のID<br>パスワード: ・・・・・・・・・・・・・・・・・・・・・・・・・・・・・・・・・・・・ |
| + -                   | TLS 証明書 SMTP サーバリストを編集<br>?                                                                                                    |

9. 今回新たに追加したアカウントを選択し「詳細」をクリックして、以下の内容をご入力ください。 入力が完了しましたら「OK」を選択します。

| ポ | —   | ト :587              |
|---|-----|---------------------|
| s | S   | L : チェックしない         |
| 認 |     | 証:パスワード             |
| ב | ーザ  | 名 : ホスティング設定依頼書の ID |
| パ | スワー | ド ∶ホスティング設定依頼書の PW  |

| writes ATWインタージ                                                                                  | ネットサービス                                                                                                    |
|--------------------------------------------------------------------------------------------------|----------------------------------------------------------------------------------------------------|
| ● ●<br>-般<br>アカウント<br>迷惑メー                                                                       | アカウント<br>A<br>ル フォントとカラー 表示 作成 署名 ルール                                                                                         |
| で<br>で<br>で<br>の<br>の<br>の<br>の<br>の<br>の<br>の<br>の<br>の<br>の<br>の<br>の<br>の<br>の<br>の<br>の<br>の | -バ名 使用しているアカウント                                                                                                    |
| + -<br>#-<br>8                                                                                   | アカウント情報     詳細       ✓ アカウント設定を自動的に検出して管理       -ト:     587       SSL を使用       忍証:     パスワード       ✓     マキュリティ保護されていない認証を許可 |
| 2-t<br>/t27-                                                                                     | が名: れティンウ 設定依頼書のID<br>-ド: ・・・・・・・・・・・・・・・・・・・・・・・・・・・・・・・・・・・・                                                                |
|                                                                                                  | ?                                                                                                    |

以上で新しいアカウントの設定が完了です。

以上で全ての設定が完了しました。メールの送受信が正常に行えるかの確認をお願い致します。 ご不明な点は下記サポート窓口までお問い合わせください。